## Fiche-outil n° 47 Créer et activer un compte Gmail

cterrier

Le nom de l'adresse électronique doit être adapté à l'usage qui en sera fait. Évitez par exemple l'adresse <u>foldingue38@gmail.com</u> ou <u>serge1240@gmail.com</u> pour une adresse professionnelle qui ne permet qu'aux proches d'identifier la personne qui a écrit.

## **1. CREER LA BOITE MEL**

- Activez un navigateur (Firefox, Chrome, Edge ou autres).
- Effectuez une recherche à l'aide de l'expression **Créer un compte Gmail**.
- Cliquez sur le lien Créer un compte Gmail.
- Cliquez sur le bouton Créer un compte.

## Créer un compte Gmail

Pour vous inscrire à Gmail, vous devez créer un compte Google. Le nom d'utilisateur et le mot de passe vous permettront de vous connecter à Gmail et à d'autres produits Google tels que YouTube, Google Play et Google Drive.

## S'inscrire pour obtenir un compte Gmail

- 1. Ouvrez la page de création d'un compte Google 🛛 .
- 2. Suivez la procédure qui s'affiche pour configurer votre compte.
- 3. Utilisez le compte que vous avez créé pour vous connecter à Gmail.

Créer un compte

| Google                                                                                                    |                                                                                                    |                                  |
|----------------------------------------------------------------------------------------------------|----------------------------------------------------------------------------------------------------|----------------------------------|
| Créer votre c                                                                                                    | ompte Google                                                                                                    |                                  |
| Prénom edualc                                                                                                    | reirret                                                                                                    |                                  |
| Nom d'utilisateur<br>reirretedualc                                                                                            | @gmail.com                                                                                                    |                                  |
| Vous pouvez utiliser des                                                                                                    | lettres, des chiffres et des points                                                                                   |                                  |
|                                                                                                    |                                                                                                    |                                  |
| Noms d'utilisateurs dis<br>edualcreirret<br>Jtiliser mon adresse                                                              | ponibles : ereirret reirrete<br>e-mail actuelle à la place                                                            | Tout Google avec un seul compte. |
| Noms d'utilisateurs dis<br>edualcreirret<br>Jtiliser mon adresse<br>Mot de passe                                              | ponibles : ereirret reirrete<br>e-mail actuelle à la place                                                            | Tout Google avec un seul compte  |
| Noms d'utilisateurs dis<br>edualcreirret<br>Jtiliser mon adresse<br>Mot de passe<br>Utilisez au moins huit ca<br>des symboles | ponibles : ereirret reirrete<br>e-mail actuelle à la place<br>Confirmer<br>activels avec des lettres, des chiffres et | Tout Google avec un seul compte. |

- Saisissez un nom d'utilisateur.
- Saisissez votre mot de passe.
- Répondez aux questions posées.
- Cliquez sur le bouton Suivant.
- Saisissez votre n° de téléphone

| Google                                                                                                    |                                                                     |
|----------------------------------------------------------------------------------------------------|---------------------------------------------------------------------|
| Valider le n° de tél.                                                                                                    |                                                                     |
| Pour la sécurité de votre compte, Google souhaite<br>s'assurer qu'il s'agit bien de vous. Google vous enverra<br>un SMS avec un code de validation à six chiffres. |                                                                     |
| Retour Suivant                                                                                                    | Vos informations personnelles<br>sont confidentielles et sécurisées |

- Cliquez sur le bouton Suivant.

- Saisissez le code envoyé par Google sur le téléphone indiqué précédemment.

- Cliquez sur le bouton Valider.

| Google                                                                                                    |                                                                     |
|----------------------------------------------------------------------------------------------------|---------------------------------------------------------------------|
| Valider le n° de tél.                                                                                                    |                                                                     |
| Pour la sécurité de votre compte, Google souhaite<br>s'assurer qu'il s'agit bien de vous. Google vous enverra<br>un SMS avec un code de validation à six chiffres.<br>06 25 99 69 52<br>Saisissez le code de validation | A                                                                   |
| Les tarifs standards s'appliquent.                                                                                                    |                                                                     |
| Retour                                                                                                    | Vos informations personnelles<br>sont confidentielles et sécurisées |
| Appel téléphonique Valider                                                                                                    |                                                                     |

| Google                                                                         | Fiche-outil n° 47<br>Créer et activer un compte Gmail |     |                                                                                             | cterrier                            |  |
|--------------------------------------------------------------------------------|-------------------------------------------------------|-----|---------------------------------------------------------------------------------------------|-------------------------------------|--|
| 2. ACTIVER LE CO                                                               | MPTE GMAIL                                            |     |                                                                                             | - 0 ×                               |  |
| - Ouvrez la page d'accès à Google.                                             |                                                       |     |                                                                                             |                                     |  |
| - Cliquez sur le lien <b>Gmail</b> .                                           |                                                       |     | CrCom 💊 Tableau de                                                                          | bord                                |  |
| Ou<br>- Ouvrez la page d'accès<br>- Cliquez sur le lien <b>Conn</b>            | à Gmail.<br><b>exion.</b>                             |     | Gmail Images                                                                                | Connexion                           |  |
| Pour les entreprise                                                            | es Connexion Créer un com                             | pte | Google                                                                                      |                                     |  |
| - Saisissez votre nom d'utilisateur (adresse Gmail)                            |                                                       |     | Connexion                                                                                   |                                     |  |
|                                                                                |                                                       |     | Accéder à Gmail                                                                             |                                     |  |
|                                                                                |                                                       |     | Adresse e-mail ou numéro de téléphone –                                                     |                                     |  |
| <ul> <li>Cliquez sur le bouton Su</li> <li>Saisissez votre mot de p</li> </ul> | livant.<br>passe.                                     |     | Adresse e-mail oubliée ?                                                                    |                                     |  |
|                                                                                | Google                                                |     | S'il ne s'agit pas de votre ordinateur, uti<br>pour vous connecter en mode privé. <b>En</b> | lisez le mode Invité<br>savoir plus |  |
|                                                                                | Bienvenue                                             |     | Créer un compte                                                                             | Suivant                             |  |
| Salsisse                                                                       | z votre mot de passe                                  |     |                                                                                             |                                     |  |

- Cliquez sur le bouton Suivant.
- Paramétrez éventuellement les modalités d'utilisation du compte.
- ⇒ Les messages reçus sont affichés dans la fenêtre centrale :

Mot de passe oublié ?

| Boîte de réception (46) - claude.t                              | × +                                | ~                                                                                                    | - 🗆 ×        |
|-----------------------------------------------------------------|------------------------------------|----------------------------------------------------------------------------------------------------|--------------|
| $\leftrightarrow$ $\rightarrow$ C $ ightharpoonup$ mail.google. | com/mail/u/0/?zx=6643kfrci12s#inbo | х 🔹 Q 🖻 🛧 📶 🕌 💊 🙆 🇯 [                                                                                  | Erreur :     |
| G Google 💁 Outlook 💁 Cale                                       | endrier 🔄 Contacts 🦹 Workspace     | 🔥 Bing 🖪 booking 🔇 bts-g-pme 🔇 cterrier 🚥 CIC 🚺 Strava 🐺 USM                                           | IB 🚺 Météo » |
| = 🎽 Gmail                                                       | Q Rechercher dans les mess         | sages 辛 ⑦                                                                                              | 🅸 🎟 🎯        |
| 🖉 Nouveau message                                               | □ • C :                            | 1–47 sur 47                                                                                            | < > 🗾        |
| Boîte de réception 46                                           | Principale                         | Réseaux socia (2 nouveaux) Promotions (46 nouveaux)<br>Google+ Team Tripadvisor, Google Analytics, Tri |              |
| ☆ Messages suivis                                               | 🔲 🏫 The Google Account .           | Claude, passez à l'étape suivante sur votre Windows en confirmant les pa                               | 23:25        |
| C En attente                                                    | 🔲 😭 Google                         | Alerte de sécurité - Nouvelle connexion depuis un Windows claude.terrier.74                            | 23:24        |
| Messages envoyés                                                | 🗌 ☆ The Google Account .           | Claude, passez en revue les paramètres de votre compte Google - Bonjou                                 | 22 juil.     |
| Brouillons                                                      | Google                             | Alerte de sécurité - Nouvelle connexion depuis un Apple iPad claude.terrier.7                          | 22 juli.     |
| V Plus                                                          |                                    | Claude passez en revue les paramètres de votre compte Google - Boniqu                                  | 12 iuil 上    |
| Libellés +                                                      |                                    | ciado, pasez en revae les parametres de votre compte Google - Bonjou                                   |              |
|                                                                 | 📋 😭 Google                         | Alerte de sécurité - Nouvelle connexion depuis un Apple iPhone claude.terrie                           | 12 juil.     |

Suivant

- Pour lire ou répondre à un message, cliquez sur le message à traiter.

⇒ Le message est affiché et des boutons d'action sont affichés au-dessous du message.

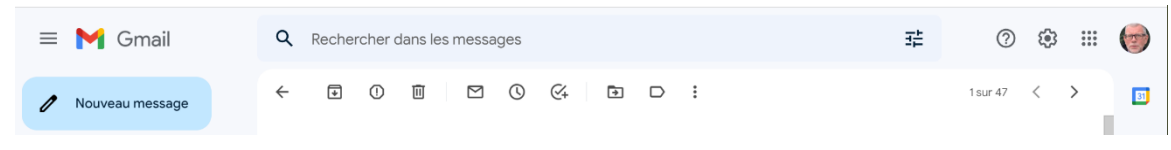

- Sélectionnez l'action à réaliser.